## Heizkreisanalyse

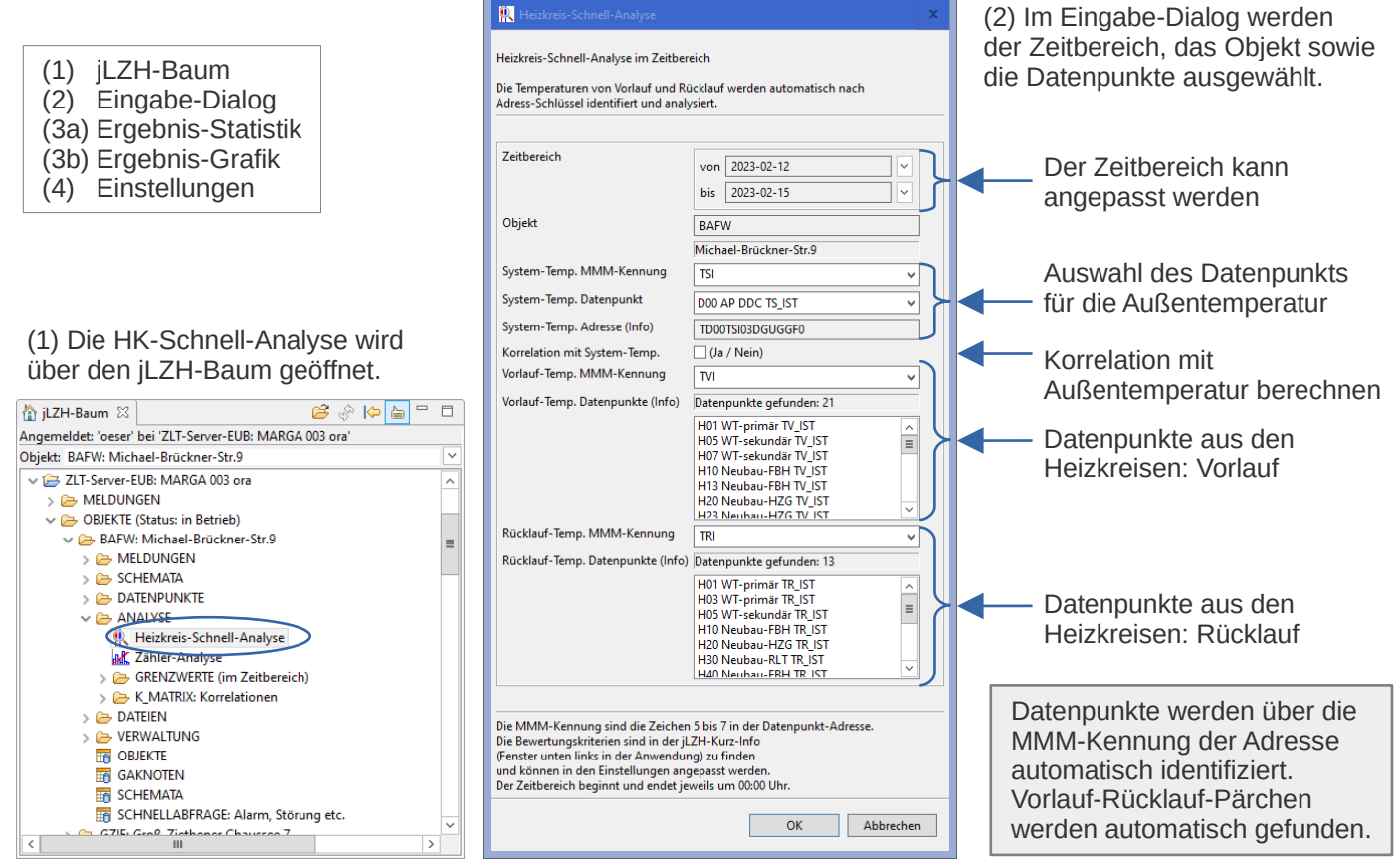

## (3a) Ergebnis-Statistik zeigt alle Heizkreise.

| LFD | ANLAGE | HK-BESCHREIBUNG | MAX HH:MM | TV [°C] | ± [°C] | TR [°C] | ± [°C] | ∆T [°C] | ± [°C] | K(TV, TR) | TS-MIN [°C] | BEMERKUNG                               | I |
|-----|--------|-----------------|-----------|---------|--------|---------|--------|---------|--------|-----------|-------------|-----------------------------------------|---|
| 0   | H01    | H01 WT-primär   | 00:15     | 98,3    | 0,9    | 48,7    | 2,4    | 49,5    | 1,9    | 0,7       | 3,4         | :-)                                     | 1 |
| 1   | H05    | H05 WT-sekundär | 00:15     | 59,9    | 2,5    | 48,4    | 2,4    | 11,6    | 1,3    | 0,9       | 3,4         | :-)                                     | • |
| 2   | H10    | H10 Neubau-FBH  | 00:15     | 41,0    | 7,9    | 36,0    | 6,1    | 5,0     | 2,3    | 1,0       | 3,4         | :-)                                     |   |
| 3   | H20    | H20 Neubau-HZG  | 00:15     | 50,7    | 5,1    | 46,1    | 4,3    | 4,6     | 1,3    | 1,0       | 3,4         | :-)                                     |   |
| 4   | H30    | H30 Neubau-RLT  | 00:15     | 59,5    | 2,5    | 43,9    | 2,6    | 15,6    | 2,2    | 0,6       | 3,4         | :-)                                     | • |
| 5   | H40    | H40 Neubau-FBH  | 00:15     | 33,8    | 6,4    | 30,6    | 5,3    | 3,1     | 2,1    | 1,0       | 3,4         | Starke Streuung in der Spreizung        |   |
| 6   | H50    | H50 Neubau-HZG  | 00:10     | 43,1    | 5,4    | 32,6    | 4,7    | 10,5    | 6,2    | 0,3       | 3,4         | Geringe bzw. keine Korrelation (TV, TR) |   |
| 7   | H60    | H60 Altbau-HZG  | 00:10     | 54,5    | 5,1    | 46,9    | 3,5    | 7,6     | 2,2    | 0,9       | 3,4         | :-)                                     |   |
| 8   | H70    | H70 Altbau-RLT  | 00:10     | 59,1    | 2,4    | 57,8    | 2,4    | 1,3     | 0,9    | 0,9       | 3,4         | Geringe bzw. keine Spreizung            |   |
| 9   | H80    | H80 Altbau-FBH  | 00:10     | 35,3    | 0,5    | 35,1    | 0,4    | 0,2     | 0,2    | 0,9       | 3,4         | Geringe bzw. keine Spreizung            |   |
| 10  | H90    | H90 Neubau-HZG  | 00:10     | 50,7    | 5,1    | 47,0    | 4,2    | 3,8     | 1,1    | 1,0       | 3,4         | :-)                                     |   |
|     |        |                 |           |         |        |         |        |         |        |           |             |                                         |   |

Bewertungskriterien werden geprüft:

- Spreizung
  - Streuung (Standardabweichung)
- Korrelation

| LFD             | Laufende Nummer                                                                          |
|-----------------|------------------------------------------------------------------------------------------|
| ANLAGE          | Bezeichnung aus der Datenpunkt-Adresse                                                   |
| HK-BESCHREIBUNG | Aus der Datenpunkt-Beschreibung: die ersten gemeinsamen Zeichen von Vorlauf und Rücklauf |
| MAX HH:MM       | Größter zeitlicher Abstand zwischen zwei Messwerten im Zeitbereich                       |
| TV [°C]         | Vorlauf-Temperatur, Mittelwert im Zeitbereich                                            |
| ± [°C]          | Vorlauf-Temperatur, Standardabweichung                                                   |
| TR [°C]         | Rücklauf-Temperatur, Mittelwert im Zeitbereich                                           |
| ± [°C]          | Rücklauf-Temperatur, Standardabweichung                                                  |
| ∆T [°C]         | Spreizung (Differenz der Vorlauf- und Rücklauf-Temperatur), Mittelwert im Zeitbereich    |
| ± [°C]          | Spreizung (Differenz der Vorlauf- und Rücklauf-Temperatur), Standardabweichung           |
| K(TV,TR)        | Vorlauf- und Rücklauf-Temperatur, Korrelationskoeffizient der Messwerte im Zeitbereich   |
| BEMERKUNG       | Erklärung                                                                                |

## (3b) Ergebnis-Grafik zeigt den Trend für Vorlauf, Rücklauf und Außentemperatur sowie die berechnete Spreizung für alle Heizkreise.

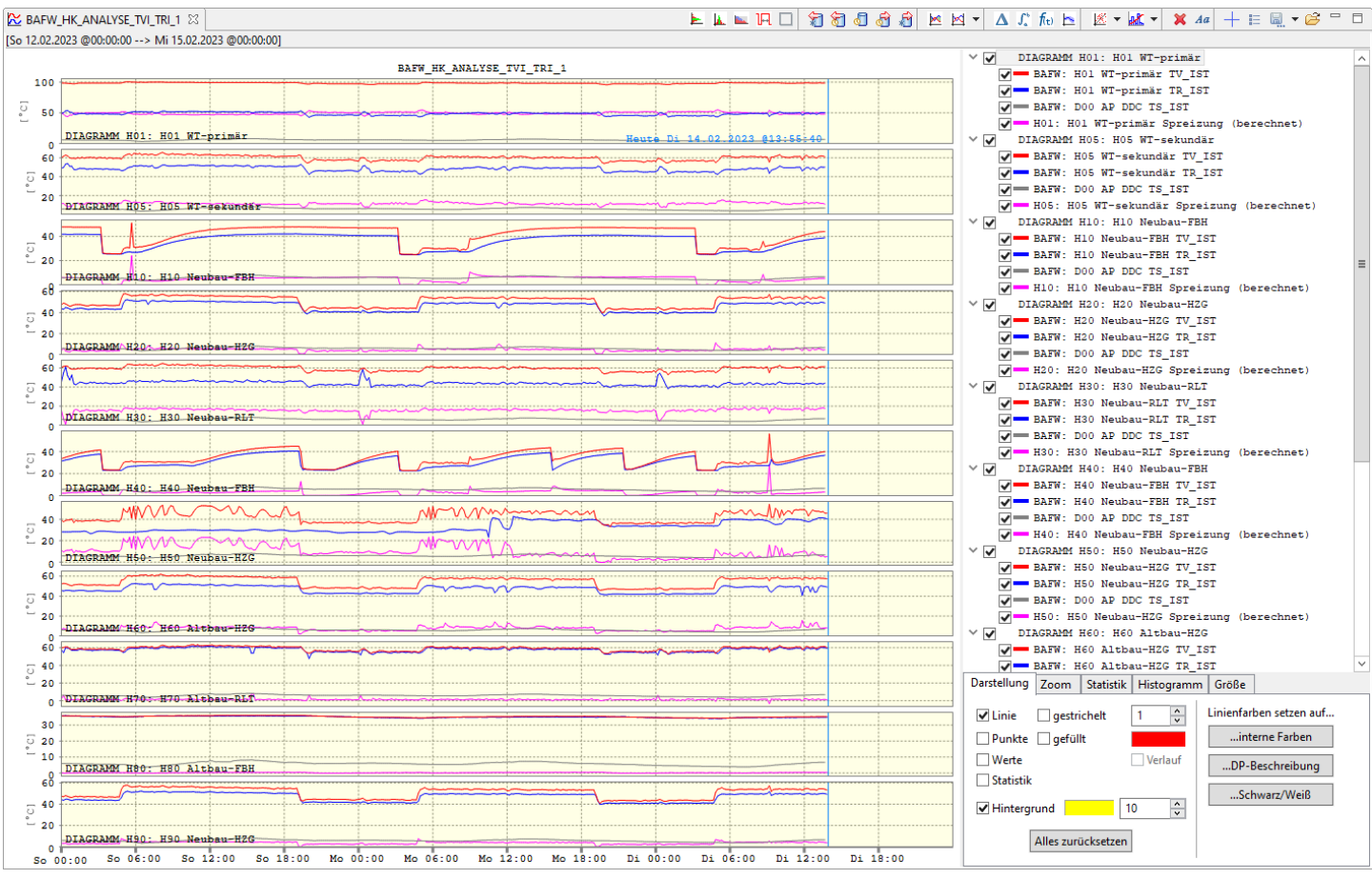

|                                                                                                    | Messwerte                                                                                                    | Schemata                                                                                                    | N                                 | leldungen                                                                                      | An                                  | alyse (1)                                                             | Analyse (2                                                           | ) Sonstiges                                                      |        |                |  |
|----------------------------------------------------------------------------------------------------|----------------------------------------------------------------------------------------------------|----------------------------------------------------------------------------------------------------|-----------------------------------|------------------------------------------------------------------------------------------------|-------------------------------------|-----------------------------------------------------------------------|----------------------------------------------------------------------|------------------------------------------------------------------|--------|----------------|--|
| Heizkreis-/                                                                                                    | Analyse                                                                                                    |                                                                                                    |                                   |                                                                                                |                                     |                                                                       |                                                                      |                                                                  |        |                |  |
| Grenzwer                                                                                                    | t                                                                                                    |                                                                                                    | W                                 | arnung (gel                                                                                    | b)                                  |                                                                       | 4                                                                    | Alarm (rot)                                                      |        |                |  |
| Abstand /                                                                                                    | \t der Messwe                                                                                                    | erte                                                                                                    | >                                 | 100                                                                                            | •                                   | Minuten                                                               | k                                                                    | (eine Messwe                                                     | rte    |                |  |
| TV-Streuu                                                                                                    | ing                                                                                                    |                                                                                                    | >                                 | 30                                                                                             | •                                   | %                                                                     | >                                                                    | 50                                                               | ÷ %    |                |  |
| TR-Streuu                                                                                                    | ing                                                                                                    |                                                                                                    | >                                 | 30                                                                                             | •                                   | %                                                                     | >                                                                    | 50                                                               | \$ %   |                |  |
| ∆T-Streu                                                                                                    | ing                                                                                                    |                                                                                                    | >                                 | 60                                                                                             | <b>•</b>                            | %                                                                     | >                                                                    | 90                                                               | ÷ %    |                |  |
| ∆T-Mittel                                                                                                    |                                                                                                    |                                                                                                    | <                                 | 3                                                                                              | •                                   | К                                                                     | r                                                                    | negativ                                                          |        |                |  |
| Korr. (TV,                                                                                                    | TR)                                                                                                    |                                                                                                    | <                                 | 50                                                                                             | •                                   | % positiv                                                             | / <b>r</b>                                                           | negativ                                                          |        |                |  |
| Korr. (TS,                                                                                                    | TV)                                                                                                    |                                                                                                    | <                                 | 50                                                                                             | •                                   | % negati                                                              | v p                                                                  | ositiv                                                           |        |                |  |
| Korr. (TS,                                                                                                    | ΔT)                                                                                                    |                                                                                                    | <                                 | 50                                                                                             | •                                   | % negati                                                              | v p                                                                  | ositiv                                                           |        |                |  |
| Heizung a                                                                                                    | us bei TS-Mi                                                                                                    | n                                                                                                    | >                                 | 15                                                                                             | •                                   | °C                                                                    |                                                                      |                                                                  |        |                |  |
| TV-Mittel                                                                                                    |                                                                                                    |                                                                                                    | >                                 | 50                                                                                             | -                                   | °C                                                                    |                                                                      |                                                                  |        |                |  |
| ∆T-Mittel                                                                                                    |                                                                                                    |                                                                                                    | >                                 | 5                                                                                              | -                                   | к                                                                     |                                                                      |                                                                  |        |                |  |
| * die Zeitsp<br>* die Zeitsp<br>4 die Zeitsp<br>Auf das ma<br>ΔT ist die S<br>TS-Min ist<br>Bei einem<br>werden nu | oanne zwisch<br>oanne zwisch<br>oanne zwisch<br>aximale Δt wi<br>opreizung (TV<br>das Minimur<br>TS-Min größe<br>r TV-Mittel un | en zwei aufe<br>en Beginn de<br>en dem letzt<br>rd die Warng<br>' - TR).<br>n der Systen<br>er als der ang<br>nd ΔT-Mitte | ina<br>es Z<br>grei<br>n-T<br>geg | nder folger<br>Zeitbereiche<br>Messwert z<br>nze angewe<br>emperatur<br>jebene Wer<br>ewertet: | nder<br>um<br>ende<br>(Aul<br>t (es | n Messwer<br>im ersten<br>Ende des i<br>it.<br>Ben) im be<br>ist warm | ten im betr<br>Messwert ir<br>Zeitbereich<br>etrachteten<br>draußen) | achteten Zeit<br>m Zeitbereich<br>es bzw. zur al<br>Zeitbereich. | tuelle | h<br>n Uhrzeit |  |
|                                                                                                    | te in diesem l                                                                                                    | all nicht gro                                                                                                    | öße                               | r sein als de                                                                                  | er je                               | weils ange                                                            | egebene We                                                           | ert.                                                             |        |                |  |

## (4) Im Einstellungen-Dialog können die Bewertungskriterien angepasst werden.

Siehe auch Handbuch der jLZHview Seite 71.